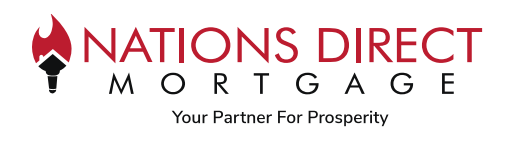

# Contents

| Creating the Appraisal Order                     | 2  |
|--------------------------------------------------|----|
| Payment Options                                  | 5  |
| Send Payment Link to Borrower                    | 5  |
| Broker Payment                                   | 7  |
| Internal Payment (Pay with Borrower Credit Card) | 9  |
| Adding Contact Person                            | 11 |
| Adding Comments                                  | 11 |
| Adding Supporting Documents                      | 12 |
| Email Communication                              | 12 |
| Borrower's Experience                            | 13 |
| Appraisal Delivery                               | 13 |
| Revision Request                                 | 14 |
| Reconsideration of Value                         | 15 |
| Navigating the Reggora Interface                 | 16 |
| Appraisal Tracker                                | 16 |
| Order Details                                    | 17 |
| Loan Details                                     | 17 |
| eVault Documents                                 | 17 |
| Team Conversation                                |    |
| Order Timeline                                   |    |
| Orders                                           | 18 |
| Version Control                                  | 19 |

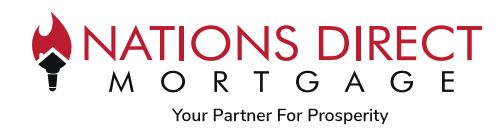

# Creating the Appraisal Order

**Note:** Ancillary appraisal reports for NON-SUBJECT properties will NOT be ordered from our Appraisal Ordering system. For reports for departing properties or other non-subject properties, the reports may be ordered from any AMC.

#### STEP 1

Within the loan, go to **Order Appraisal** from the sidebar menu.

| DUAL AUS               |  |
|------------------------|--|
| LOAN ACTIONS           |  |
| Order Credit           |  |
| Order DU               |  |
| Order LPA              |  |
| Submit Loan            |  |
| Re-Submit Loan         |  |
| Withdraw Loan          |  |
| Online Loan Submission |  |
| Order Appreisel        |  |
| Doc Order              |  |
| Lock Extension Request |  |
| Generate Disclosures   |  |

### **STEP 2**

This will bring up the Reggora Interface. Confirm the **Property Address** and **Borrowers Information**, then click **Create Order.** 

| ≡  | Reggora Lender Nations D                                                                                                    | irect Mortgage                                   |                      |            | ¢ | 요 tbartek@myndm.com |
|----|----------------------------------------------------------------------------------------------------|--------------------------------------------------|----------------------|------------|---|---------------------|
|    | Loans / Loan #                                                                                                    |                                                  |                      |            |   |                     |
| ∷≡ | # 1234 Tes                                                                                                    | st St, CA 95355 🗸                                |                      |            |   | Create Order        |
| ٢  |                                                                                                    |                                                  |                      |            |   |                     |
|    |                                                                                                    |                                                  |                      |            |   |                     |
|    | Contraction of the second second seco | Create New Contact                               |                      |            |   |                     |
|    |                                                                                                    |                                                  |                      |            |   |                     |
|    | oan Details                                                                                                    |                                                  |                      |            |   |                     |
|    |                                                                                                    |                                                  |                      |            |   |                     |
|    | 🗅 Loan Details 🗸                                                                                                    |                                                  | ≔ Important Dates    |            |   |                     |
|    | Loan Purpose:                                                                                                    | Purchase                                         | P&S Commitment Date: |            |   |                     |
|    | Priority:                                                                                                    | Normal                                           | Date Created:        | 11/21/2023 |   |                     |
|    | Borrower Payment Option:                                                                                                    | Send Payment Link to Borrower Before<br>Ordering |                      |            |   |                     |
|    | Loan Type:                                                                                                    | Conventional                                     |                      |            |   |                     |
|    | Estimated Value:                                                                                                    | \$120000.00                                      |                      |            |   |                     |
|    | Subject Property Number Units:                                                                                                    | 1                                                |                      |            |   |                     |
|    | Occupancy (P/S/I):                                                                                                    | PrimaryResidence                                 |                      |            |   |                     |
|    | Processor:                                                                                                    |                                                  |                      |            |   |                     |
|    | Loan Officer:                                                                                                    |                                                  |                      |            |   |                     |
|    |                                                                                                    |                                                  |                      |            |   |                     |

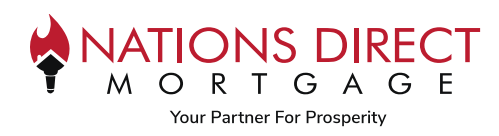

**Select a Product** from the dropdown by clicking on the arrow button. This will expand the menu to select the type of appraisal you need.

| lotal Fee<br>\$0   | Product & Fees  A Appraiser Selection  R Broadcast Settings |                                                 |
|--------------------|-------------------------------------------------------------|-------------------------------------------------|
|                    | Select a Product:                                           | Borrower Payment Option:                        |
| lue Date           | pelect                                                      | © Send Payment Link to Borrower Before Ordering |
| 03/19/2024         | Liniform Residential Appraisal (1004)                       | Broker Payment     Internal Payment             |
| ob Allocation Mode | Uniform Residential Appraisal (1004, 1007 and 215)          |                                                 |
| Automatic @        | Uniform Residential Appraisal (1004 and 1007)               |                                                 |
| 172 225 2          | Liniform Residential Appraisal (1004 and 216)               |                                                 |
| ndividually 72     |                                                             |                                                 |
|                    | Toua Hybrid                                                 |                                                 |
| riority            |                                                             |                                                 |
| Normal @           |                                                             |                                                 |

If you need to request a rush, select **"Rush"** under Priority. The **Rush Fee will automatically appear** under the Additional Fees section. Then click on **Create**.

| Total Fee                  | E Product & Fees                     | Appraiser Selection | R Broadcast Settings | 6                                                                                         |
|----------------------------|--------------------------------------|---------------------|----------------------|-------------------------------------------------------------------------------------------|
| \$700                      | Select a Product:                    |                     |                      | Borrower Payment Option:                                                                  |
| Due Date<br>11/25/2023     | Uniform Residential A                | Appraisal (1004) 👻  | \$ 600               | <ul> <li>Send Payment Link to Borrower Before Ordering</li> <li>Broker Payment</li> </ul> |
| Iob Allocation Mode        | Add Another Product Additional Fees: |                     |                      | Note: Broker accepts full responsibility for the payment.                                 |
| Order Request Method       | \$ 100.00                            | Rush Fee            | 0                    |                                                                                           |
| Priority<br>Rush C ONormal | Add Another Fee                      |                     |                      |                                                                                           |

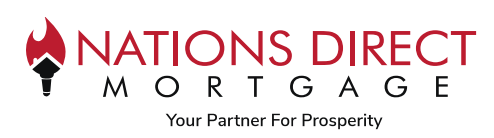

- a. The **fee amount will be entered automatically** based on the Universal Fee Schedule.
- b. If you need another product, such as a final inspection; it can be added by clicking "Add Another Product".
- c. There are 3 Borrower Payment Options Available:
  - 1. Send Payment Link to Borrower Before Ordering this payment option will send a link to the borrower for them to enter their payment information in. Once complete, the order process will continue. *Please note that the borrower must have signed their Intent to Proceed prior to paying for the appraisal.*
  - 2. **Broker Payment** this option is available if the Broker is paying for the appraisal. If this option is chosen, the payment must come from the broker, not the borrower.
  - 3. Internal Payment\* this option is available if the Broker is paying for the appraisal with the borrower's credit card. *Please note that the borrower must have signed their Intent to Proceed prior to paying for the appraisal.*

\*The order will not be processed until payment has been made. IMPORTANT: If choosing Broker Payment, you cannot use the Borrower's Credit Card Information. If using the Borrower's Credit Card, choose <u>Internal Payment</u>

| Edit Order                           |                                                                 |                                                                  | *         |
|--------------------------------------|-----------------------------------------------------------------|------------------------------------------------------------------|-----------|
| Total Fee<br>\$1140                  | Product & Fees     Appraiser Selection     A Broadcast Settings |                                                                  |           |
| Due Date                             | Select a Product:                                               | Borrower Payment Option:                                         |           |
| 03/03/2024                           | Uniform Residential Appraisal (1004) a \$ 765                   | Send Payment Link to Borrower Before Ordering     Broker Payment |           |
| 1                                    | 1004D Final and Appraisal Update 👻 💲 375                        | Internal Payment                                                 |           |
| Job Allocation Mode<br>Automatic 😰   | b Add Another Product                                           | Note: Broker accepts full responsibility for the payment.        |           |
| Order Request Method<br>Individually | + Add Additional Fees                                           |                                                                  |           |
| Priority<br>Normal @                 |                                                                 |                                                                  |           |
|                                      |                                                                 |                                                                  |           |
|                                      |                                                                 | Car                                                              | icel Save |

### Next Steps:

- Complete Payment using one of the Payment Options listed
- Add <u>Contact Person</u> for entry to the property
- If there are any special requirements for entry to the property such as a gate code, etc., use the <u>Comments</u> section to enter that information
- If the loan is a *Purchase Transaction*, the purchase contract must be uploaded within the eVault. See instructions within the <u>eVault Documents</u> section of this job aid

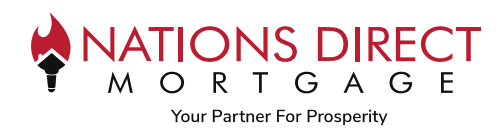

# **Payment Options**

### Send Payment Link to Borrower

The following steps are listed within the <u>Appraisal Order Job Aid for Borrowers</u>.

### STEP 1

- The borrower will receive an email from delivery@reggora.com
- The subject line of this email will be "Nations Direct Mortgage Appraisal Fee Payment Request"
- The borrower's name and property address will be listed in the body of the email
- Click Continue
- The borrower will receive a pop up welcoming them, they will click **Continue** again

|                                     | rect Mortgag                                     | e Appraisal Fee                                                                                                    | e Payment F                                                                  | Request                                                             |                                    |               |                      |                 |
|-------------------------------------|--------------------------------------------------|----------------------------------------------------------------------------------------------------|------------------------------------------------------------------------------|---------------------------------------------------------------------|------------------------------------|---------------|----------------------|-----------------|
| ND Natio                            | ons Direct Mortg                                 | age <delivery@reg< th=""><th></th><th></th><th>eply (5) F</th><th>Reply All</th><th>→ Forward<br/>Tue 1/2</th><th>3/2024 12:17 PI</th></delivery@reg<> |                                                                              |                                                                     | eply (5) F                         | Reply All     | → Forward<br>Tue 1/2 | 3/2024 12:17 PI |
| Follow up. Star<br>If there are pro | rt by Tuesday, January<br>oblems with how this n | 23, 2024. Due by Tuesda<br>lessage is displayed, click                                                                                                 | y, January 23, 2024.<br>here to view it in a v                               | web browser.                                                        |                                    |               |                      |                 |
|                                     |                                                  |                                                                                                    |                                                                              |                                                                     |                                    |               |                      |                 |
|                                     |                                                  | *                                                                                                    |                                                                              | S DIRECT<br>G A G E                                                 |                                    |               |                      |                 |
|                                     | Nations Dii<br>your Appra                        | Hi<br>ect Mortgage<br>iisal Fee at                                                                                                    | Your Name<br>                                                                | will be listed h<br>/OU to comp<br>operty address                   | ere<br>olete you<br>will be listed | r payme       | ent for              |                 |
|                                     |                                                  | _                                                                                                    |                                                                              |                                                                     |                                    |               |                      |                 |
|                                     |                                                  |                                                                                                    |                                                                              |                                                                     |                                    |               |                      |                 |
|                                     |                                                  |                                                                                                    |                                                                              |                                                                     |                                    |               |                      |                 |
|                                     |                                                  | Please clie                                                                                                    | ck the link b                                                                | pelow to co                                                         | ntinue.                            |               |                      |                 |
|                                     | _                                                | Please clie                                                                                                    | ck the link t<br>contil<br>Thank '                                           | pelow to col<br>NUE<br>You.                                         | ntinue.                            |               |                      |                 |
| Welcome                             | -                                                | Please clia                                                                                                    | ck the link t<br>contil<br>Thank '<br>Payme                                  | Delow to co<br>NUE<br>You.                                          | ntinue.                            |               | s Do                 | me              |
| • Welcome                           | -                                                | Please clia                                                                                                    | Contri<br>Contri<br>Thank                                                    | Delow to con<br>NUE<br>You.                                         | ntinue.                            |               | (i) Do               | one             |
| Welcome                             | -                                                | Please clio                                                                                                    | ck the link t<br>CONTIL<br>Thank '<br>Payme<br>Hi Tes                        | below to con<br>NUE<br>You.<br>Int<br>t Borrow                      | ntinue.<br>er Pay                  |               | (i) De               | one             |
| 1 Welcome                           |                                                  | Please clin                                                                                                    | Ck the link to<br>CONTI<br>Thank '<br>(2) Payme<br>(2) Payme<br>Hi Tes       | below to con<br>NUE<br>You.<br>Int<br>t Borrow                      | ntinue.<br>er Pay                  | your Appraisa | (3) Dr<br>al Fee.    | one             |
| Welcome                             | -                                                | Please clic                                                                                                    | ck the link t<br>CONTIL<br>Thank '<br>Payme<br>Hi Tes<br>Mortgage would like | Delow to con<br>NUE<br>You.<br>Int<br>t Borrow<br>Let's get started | ntinue.<br>er Pay                  | your Appraisa | al Fee.              | one             |

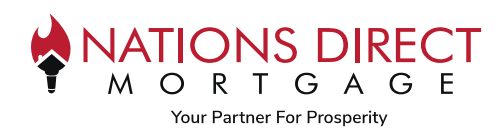

**For Brokers** 

#### **STEP 2**

- They will land on a page that looks like this. At the top, it will list the amount due for the appraisal
- Once the information is entered, they will click on Submit Payment
- If successful, they will receive a Success notification

| Cardholder First Nar               | me C                 | ardholder La  | ist Name      | Cardh      | older Email                                        |
|------------------------------------|----------------------|---------------|---------------|------------|----------------------------------------------------|
| Card Number<br>1234 1234 1234 1234 | E                    | xpiration Dat | e             | CVC<br>cvc |                                                    |
| Billing Street<br>123 Main St.     | Billing Ci<br>Boston | ty.           | Billing State |            | Billing Zip<br>12345                               |
|                                    |                      | Submit        | Payment       |            |                                                    |
|                                    | _                    | Submit        | Payment       |            | <ul> <li>Your payment has been processe</li> </ul> |

#### **STEP 3**

- They will receive a receipt from Reggora, Inc. via email
- Confirmation of the amount paid and a summary of the order will be provided

| From: Reggora, Inc. <receipts+acct_1cr4r0gxdzrtm7tt@stripe.com><br/>Date: Thu, Jan 25, 2024 at 8:53 AM<br/>Subject: Your Reggora, Inc. receipt [#1134-5399]<br/>To:</receipts+acct_1cr4r0gxdzrtm7tt@stripe.com> |
|----------------------------------------------------------------------------------------------------|
|                                                                                                    |
| Receipt from Reggora, Inc.                                                                                                    |
| Receipt #1134-5399                                                                                                    |
| AMOUNT PAID DATE PAID PAYMENT METHOD<br>Jan 25, 2024, 1:52:48 PM                                                                                                    |
| SUMMARY                                                                                                    |
| Description: Appraisal Fee<br>Property Address:                                                                                                    |
| Lender                                                                                                    |
| Borrower:<br>Lender Employee                                                                                                    |
| Cardholder:                                                                                                    |
| Amount charged                                                                                                    |
|                                                                                                    |
| If you have any questions, contact us at <b>support@reggora.com</b> or call at <b>+1 888-857-9598</b> .                                                                                                    |

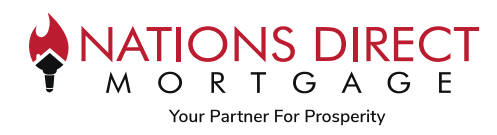

#### **Broker Payment**

*IMPORTANT: If choosing Broker Payment, it cannot be with the Borrower's Credit Card Information. If using the Borrower's Credit Card, choose <u>Internal Payment</u>* 

#### STEP 1

Scroll down to Order Details and click on Payment, then click on Create Payment

| pprove Pending                   | order Decline Pend | ding Order         |                 |                |             |         |                 |                         |
|----------------------------------|--------------------|--------------------|-----------------|----------------|-------------|---------|-----------------|-------------------------|
| Order Details                    | 🗅 Loan Details     | ❷ eVault Documents | 🖾 Payment       |                |             |         |                 |                         |
| Tot                              | tal Due: \$765.00  | То                 | al Paid: \$0.00 | Total Refund   | ded: \$0.00 | Total S | ent: \$0.00     | Download Payment Summar |
| <sup>9</sup> ayments Re<br>Payer | eccived<br>Amount  | Refunds            | Errors Sent     | Captured       | Paid R      | eceipt  |                 |                         |
| /endor Payo                      | uts                |                    |                 |                |             |         |                 |                         |
| Vendor                           | Payment Typ        | e Status           | Gross Amount    | Processing Fee | Net Amount  | Created | Date To Be Sent |                         |

#### **STEP 2**

- Confirm the Amount
- Under Payment type, select on Pay with Credit Card
- Under Corporate Card, select +Use New Card
- Click Submit

| Creating Payment     | ×      |
|----------------------|--------|
| Amount               | 0      |
| Payment Type         | ~      |
| Pay with Credit Card | *      |
| Corporate Card       |        |
| + Use New Card       |        |
|                      | Submit |

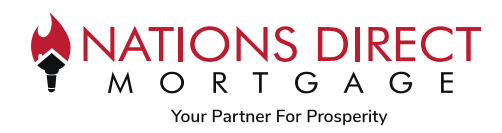

A new tab will appear where you can enter the credit card payment information, then select Submit Payment

| Cardholder First Nar<br>John       | me                  | Cardholde<br>Smith    | er Last Name        | Cardh<br>email@ | older Email<br>@example.com |  |
|------------------------------------|---------------------|-----------------------|---------------------|-----------------|-----------------------------|--|
| Card Number<br>1234 1234 1234 1234 |                     | Expiration<br>MM / YY | Date                | CVC<br>cvc      |                             |  |
| Billing Street<br>123 Main St.     | Billing (<br>Boston | City                  | Billing State<br>MA |                 | Billing Zip<br>12345        |  |

#### **STEP 4**

#### You will receive confirmation of payment submitted

|                                                                                             | Ø Your payment has been processed. ×          ×          ↓ |
|---------------------------------------------------------------------------------------------|------------------------------------------------------------|
|                                                                                             |                                                            |
| Success<br>your payment was approved                                                        |                                                            |
| Thank you for your payment. You will receive a confirmation email for your records shortly. |                                                            |
|                                                                                             |                                                            |
|                                                                                             |                                                            |

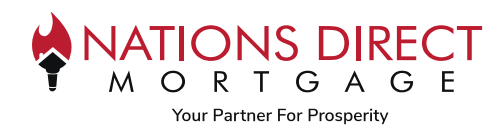

### Internal Payment (Pay with Borrower Credit Card)

| Total Sent: \$0.00 | Download Payment Sum |
|--------------------|----------------------|
|                    | Create Par           |
|                    |                      |
|                    |                      |
|                    |                      |

### **STEP 2**

- Confirm the Amount
- Under Payment type, select on Pay with Credit Card
- Under Corporate Card, select +Use New Card
- Click Submit

| Creating Payment            | × |
|-----------------------------|---|
| Amount<br>565               | 0 |
| Payment Type                |   |
| Pay with Credit Card        | * |
| Corporate Card              |   |
| select the card for payment |   |
| + Use New Card              |   |

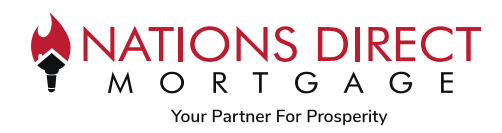

A new tab will appear where you can enter the credit card payment information, then select Submit Payment

| Cardholder First Nan<br>John       | ne                | Cardholde<br>Smith    | er Last Name        | Cardh<br>email( | nolder Email<br>@example.com |
|------------------------------------|-------------------|-----------------------|---------------------|-----------------|------------------------------|
| Card Number<br>1234 1234 1234 1234 |                   | Expiration<br>MM / YY | Date                | CVC<br>cvc      |                              |
| Billing Street<br>123 Main St.     | Billing<br>Boston | City                  | Billing State<br>MA |                 | Billing Zip<br>12345         |

#### STEP 4

#### You will receive confirmation of payment submitted

|                                                                                             | ✓ Your payment has been processed. × |
|---------------------------------------------------------------------------------------------|--------------------------------------|
|                                                                                             |                                      |
| Success<br>your payment was approved                                                        |                                      |
| Thank you for your payment. You will receive a confirmation email for your records shortly. |                                      |
|                                                                                             |                                      |
|                                                                                             |                                      |

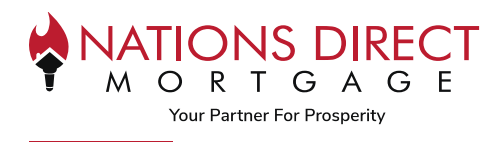

## Adding Contact Person

This is the person who will provide entry to the property.

- If it is the borrower, **click on the** *STAR* above the Borrower's name.
- If it will be someone other than the borrower, enter their information under "**Provide New Contact**" and click "**Create**"

| Alice Firstimer<br>Borrower<br>SSN Uploaded | This is the person who will provide<br>entry to the property.<br>If it is the borrower, click on the <i>STAR</i><br>where the Borrower is listed.<br>If it will be someone other than the<br>borrower, enter their information under<br>"Provide New Contact" and click<br>"Create" | First Name<br>Last Name<br>Role<br>Email<br>Work Phone<br>Home Phone<br>Cell Phone | Mr Realtor Reorower Coborrower Buyer Broker Listing Broker Other |
|---------------------------------------------|----------------------------------------------------------------------------------------------------|------------------------------------------------------------------------------------|------------------------------------------------------------------|
|---------------------------------------------|----------------------------------------------------------------------------------------------------|------------------------------------------------------------------------------------|------------------------------------------------------------------|

# Adding Comments

Scroll past Order Details to enter comments related to the order, this can be anything like lock box codes, gate codes, beware of dogs, etc. \**Payment must be completed before comments can be entered* 

| Order Details tatus: ue Date: vedr Type: roduct Names: orrower Payment Option: roduct Res | Internal Notes     Internal Notes is a place to store informati     Create a new note     Manage Message Templates              | tion on a file internally as a team. This is not shared with appraisers. |
|-------------------------------------------------------------------------------------------|----------------------------------------------------------------------------------------------------|--------------------------------------------------------------------------|
| anch Name:<br>signed:<br>: Order Timeline                                                 |                                                                                                    | Filters: Statuses Remindes                                               |
|                                                                                           | Appraisal Ordered<br>isn 10th 2024 07:41 sm      Payment Collected<br>Ism 30th 2024 07:42 sm                                    |                                                                          |
| This                                                                                      | Enter information here and click Send<br>will go to the our internal appraisal desk and the AMC to<br>provide to the appraiser. | You - 01/30/2024 11:05<br>Thank you for the updat                        |

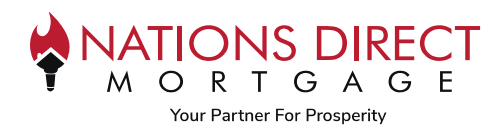

# Adding Supporting Documents

**PLEASE NOTE:** For purchase transactions, you must upload a copy of the purchase agreement in the eVault for delivery to the appraiser. See instructions within the <u>eVault Documents</u> of this guide.

# **Email Communication**

The following actions will take place after you create the order: **The borrower** will receive a request for payment, you will be cc'd on this request.

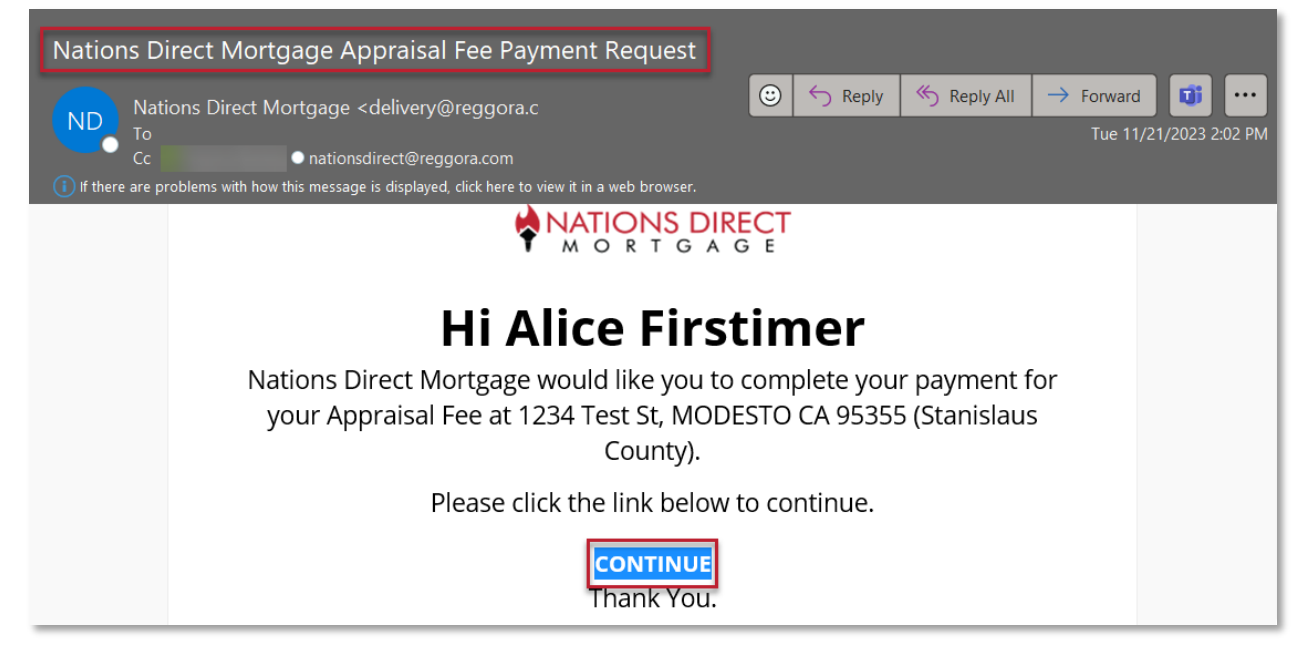

The Broker will receive confirmation of the order with link to access order status and other information.

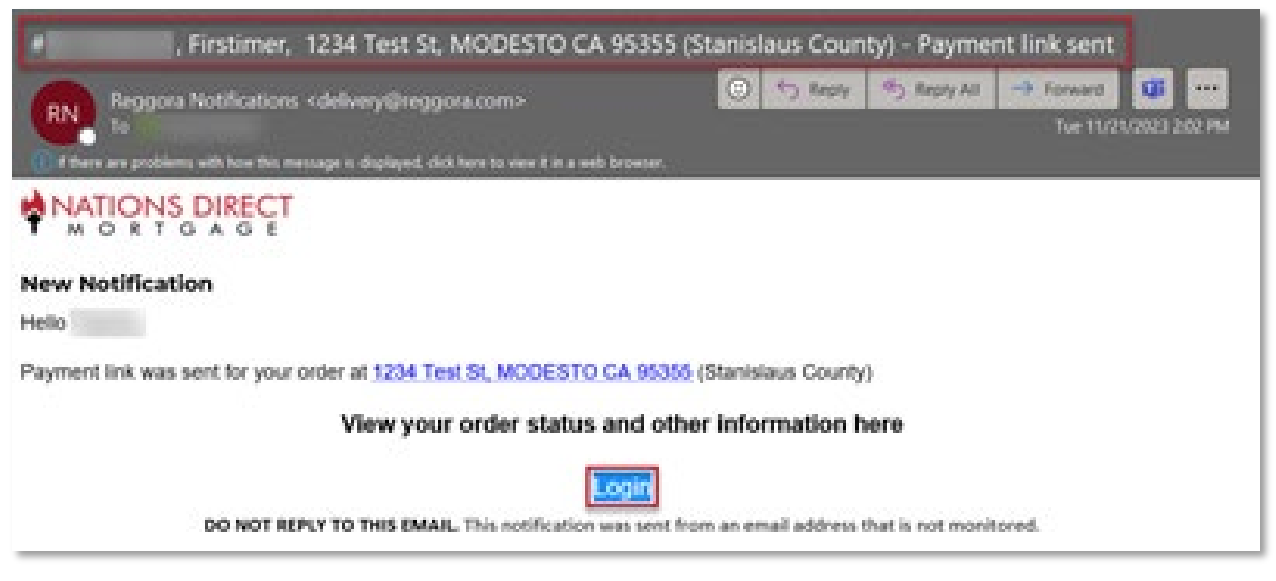

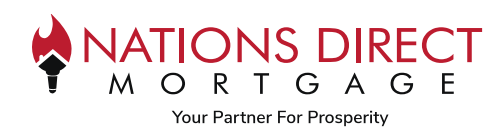

## Borrower's Experience

To assist the borrower with the borrower's experience, we have created an <u>Appraisal Order Job Aid for Borrowers</u>. Within this job aid, we provide instructions on paying for the appraisal and appraisal delivery.

# **Appraisal Delivery**

The appraisal will automatically be delivered to the borrower 24 hours after it has been received.

Once the appraisal has been delivered, a Delivery Status button will appear on the Contact Card. Once you click on it, you will see the status of the Appraisal Delivery to the Borrower.

| ending Approval |                   | ment     | @    | ) Finding Appraisers |      | 🕢 Acce             |
|-----------------|-------------------|----------|------|----------------------|------|--------------------|
|                 |                   |          |      |                      |      |                    |
| Test LO         | Nations Direct    |          | Edit | *                    | Edit |                    |
| Loan Officer    | Mortgage AMC Test |          |      |                      |      |                    |
|                 | Account #1        | Borrower |      | Coborrower           |      |                    |
| Drofile         | W                 |          |      |                      |      | Create New Contact |
| Profile         | W:                |          |      |                      |      | Create New Concel  |

If the borrower denies electronic consent, it will appear here, and the appraisal will need to be physically mailed to the borrower. NDM will follow current procedures in providing the appraisal to the borrower physically.

If the borrower does not download the appraisal within 72 hours of being sent, a warning will be provided to ensure we process delivery of the appraisal in a timely manner.

| Mailed by :                   | Not Provided              |
|-------------------------------|---------------------------|
| Mailed Date :                 | Not Provided              |
| Submission Downloaded :       | Not Provided              |
| Electronic Consent Accepted : | Not Provided              |
| Denied Electronic Consent :   | Not Provided              |
| E-submission Sent :           | November 20, 2023 4:43 PM |
| elivery of Submission 1       | Download Pt               |

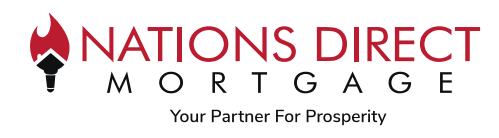

## **Revision Request**

### STEP 1

If you need to request a Revision, once the appraisal is delivered there will be a Revision Option within the Appraisal Order section. Click on **Request Revision**.

| Order Details | D Loan Details Ø eVault Documents | B Submissions ERvisions ERvision Rayment O Team Conversation |                                                   |
|---------------|-----------------------------------|--------------------------------------------------------------|---------------------------------------------------|
|               |                                   |                                                              | Request Reconsideration Of Value Request Revision |
| Resolved      | Revision Request                  | Contents Preview                                             |                                                   |
|               |                                   | ß                                                            |                                                   |

### STEP 2

Enter the details needed for the revision.

| Revision      |        | ×   |
|---------------|--------|-----|
|               |        |     |
|               |        |     |
|               |        |     |
|               |        |     |
| ible Party: 🛈 |        | h   |
| ser           |        | •   |
|               | Cancel | ٦   |
|               | Cancel | ate |

Any revision request should be partnered with the uploaded document that explains the revision (i.e., purchase agreement addendum).

Refer to the <u>eVault Documents</u> section on where to upload the documents.

## **STEP 3**

Will show Revision added to Status Bar

| Test LO<br>Loan Officer<br>testio@myndm.com<br>Profile | Nations Direct<br>Mortgage AMC Test<br>Account #1<br>Appraiser<br>W: (949) 270-7979<br>nationstestanc1@reggora<br>.com | Edit<br>Spencer Cosgrove<br>Borrowar<br>scosgrove + test@regoors.<br>com | Edit<br>Spencer Coborrower<br>Coborrower<br>scosgrove@reggora.com | Create New Conte |
|--------------------------------------------------------|----------------------------------------------------------------------------------------------------|--------------------------------------------------------------------------|-------------------------------------------------------------------|------------------|

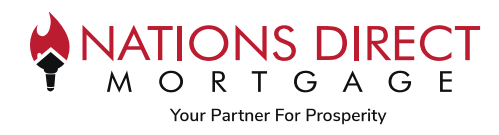

# **Reconsideration of Value**

### STEP 1

If you need to request a Reconsideration of Value, once the appraisal is delivered there will be a Revision Option within the Appraisal Order section. Click on **Reconsideration of Value**.

| Reconsideration Of Value Request Revision | Request Re | D learn Conversion | ED reyme | D Submissions | evault Documents | Lo Loan Details | <ul> <li>Order Details</li> </ul> |   |
|-------------------------------------------|------------|--------------------|----------|---------------|------------------|-----------------|-----------------------------------|---|
| <u>6</u>                                  |            | Contents Preview   |          |               | Revision Request | ,               | Resolved                          |   |
| Mark Resolved                             | -          | Support            |          |               | Туро             |                 | Туро                              | 0 |
| Ma                                        |            | Support            |          |               | Туро             | ,               | 0                                 |   |

### **STEP 2**

Enter the details needed for the Reconsideration of Value, including the comps you would like to provide. There is no limit to the number of comps you can provide, but it is recommended that you provide at least 3.

| Reconsideration Of Value                         |                     |              | ×                  |
|--------------------------------------------------|---------------------|--------------|--------------------|
| Resson for Reconsideration of Value<br>Reasoning |                     |              | 4                  |
| comp #1 X +Add Comp                              |                     |              |                    |
| Property Address                                 |                     |              |                    |
| Address                                          | -                   |              |                    |
| City                                             |                     |              | Σp                 |
| City                                             | State               |              | Zp                 |
| Sales Price                                      |                     | Date of Sale |                    |
| Sales Price                                      |                     | Date of Sale |                    |
| Reported Heated Sq. Footage                      | Reported Actual Age |              | Reported Site Size |
| Sq. Footage                                      | Actual Age          |              | Ste Sce.           |
| Source of Data                                   |                     |              |                    |
| Source of Data                                   |                     |              |                    |
| APN/MLS#                                         |                     |              |                    |
| APN/MIS#                                         |                     |              |                    |
| Additional Comments/Data                         |                     |              |                    |
| Additional Comments/Data.                        |                     |              | 4                  |
|                                                  |                     |              | Cancel             |

It PLEASE NOTE: You must ADD all of the comps BEFORE clicking on the Create button. Once you click Create, the order will be sent for review and you will no longer have access to make updates.

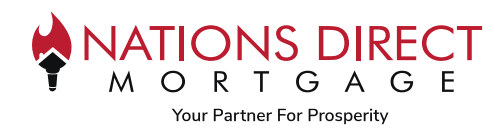

# Navigating the Reggora Interface

To access Reggora, you will always log into Loan Manager, go to the loan within the Pipeline, and click on Appraisal Order.

### Appraisal Tracker

| Submit Loan            |    | Reggora Lender Nations Direct Mortgage                                                                                                    | Д <u>Д</u>                      |
|------------------------|----|----------------------------------------------------------------------------------------------------|---------------------------------|
| Generate Disclosures   | := | Orders / Loan #                                                                                                    |                                 |
| Disclosure Tracking    | ۲  | # 1234 Test St, MODESTO, CA 95355 (Stanislaus County)                                                                                          | Þ                               |
| Documents              | 1  |                                                                                                    |                                 |
| left Conditions        |    | Vending Approval     Waiting for Payme     S     Finding Appraisers     4     Accepted     S     Inspection Schedu     G     Inspection Comple | 7) Under Review — (8) Submitted |
| Doc Order              |    |                                                                                                    |                                 |
| Appraisal Order        |    | Alice Firstimer<br>Borrower                                                                                                    |                                 |
| Lock Extension Request |    | (SIN Uploaded)                                                                                                    |                                 |

- **Pending Approval:** The loan file data does not have Intent to Proceed "ITP" or FHA Case Number, if applicable. The order will not advance until the requirements have been met. Once updated within the Loan Operating System (LOS), the Reggora system will be updated accordingly.
  - **Note:** The Broker may pay for the appraisal prior to ITP, but it must be paid by the Broker's credit card as this information will be tracked to ensure the borrower has not incurred a fee prior to ITP.
- **Waiting for Payment:** The order will move to Waiting for Payment once the payment link has been sent to the borrower. The order will stay in Waiting for Payment until the borrower pays.
- **Finding Appraisers:** The order has been sent to an AMC and is awaiting acceptance.
- Accepted: An AMC has accepted the order.
- **Inspection Scheduled:** The AMC has input the inspection date and time. *Quick Tip: On the Orders Page, hover over the Inspection Scheduled status to see the inspection date and time.*
- Inspection Completed: The AMC has marked the inspection as complete.
- Under Review: The appraisal has been uploaded and being reviewed by NDM.
- **Submitted:** The appraisal report has been uploaded by the AMC.
- **Revision Requested:** A revision has been requested but not yet complete.
- **Revision Submitted:** The requested revision has been submitted once the revision is approved, the order status will move back to Under Review or Submitted.

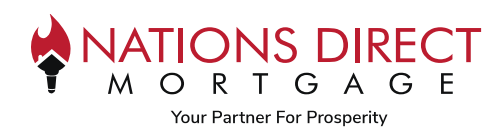

### **Order Details**

As you scroll down the screen within the Appraisal Order, you will find the Order Details. This will include specific information related to the order such as the Status, Due Date, if it was ordered as a Rush, what product was ordered, total fees, and the form that is expected.

| Generate Disclosures   | ☐ Order Details ☐ Loan Details ② eVault Documents ③ Team Conversation                          |
|------------------------|------------------------------------------------------------------------------------------------|
| Disclosure Tracking    | Order Details                                                                                  |
| Documents              | Status: Waiting for Payment Due Date: 11/25/2023                                               |
| & Conditions           | Order Type:         Rush           Product Names:         Uniform Residential Appraisal (1004) |
| Doc Order              | Borrower Payment Option: Send Payment Link to Borrower Before<br>Ordering                      |
| Appraisal Order        | Order Fee:         \$600.00           Additional Fee:         \$100.00 - Rush Fee              |
| Lock Extension Request | Assigned: 1004 TB R TA                                                                         |

#### Loan Details

The second tab is the Loan Details section which will include the Loan Purpose, Loan Type, Purchase Price, Estimated Value, Number of Units, Occupancy, Contact Name information for Processor, Loan Officer, and the date the Order was Created.

| Generate Disclosures   | a Order Details                | ⊘ eVault Documents | Team Conversation    |            |
|------------------------|--------------------------------|--------------------|----------------------|------------|
| Disclosure Tracking    |                                |                    |                      |            |
| Documents              | Loan Details                   |                    | := Important Dates   |            |
| A                      | Loan Purpose:                  | Purchase           | P&S Commitment Date: |            |
| Seconditions           | Loan Type:                     | Conventional       | Date Created:        | 11/21/2023 |
|                        | Purchase Price:                | \$120000.00        |                      |            |
| Doc Order              | Estimated Value:               | \$120000.00        |                      |            |
|                        | Subject Property Number Units: | 1                  |                      |            |
| Appraisal Order        | Occupancy (P/S/I):             | PrimaryResidence   |                      |            |
| , ippraidar dradi      | Processor:                     |                    |                      |            |
| Lock Extension Request | Loan Officer:                  |                    |                      |            |

#### eVault Documents

The third tab is the eVault Documents which is where you will upload the Purchase Contract and any other supporting documentation that is necessary for the appraiser to complete the appraisal.

| Generate Disclosures     Disclosure Tracking | I Order Details Loan Details                                                                     |            |
|----------------------------------------------|--------------------------------------------------------------------------------------------------|------------|
|                                              | P&S Contract:                                                                                    | - 11       |
| 🍄 Conditions                                 | Drop files here or dick to upload                                                                | - 1        |
| Doc Order                                    | No files have been uploaded yet. Click the button above to share files with this appraisal firm. |            |
| Appraisal Order                              |                                                                                                  | - 1        |
| Lock Extension Request                       | © 2023 Reggora Inc. Powered b                                                                    | oy Reggora |

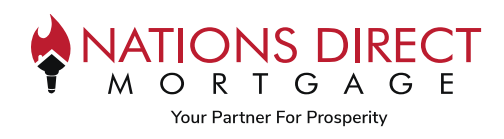

#### **Team Conversation**

The information entered here will be available for all assigned users except the AMC. This is where you can enter information related to the appraisal that you want others to know.

| Submit Loan            |                                                                         |                          |
|------------------------|-------------------------------------------------------------------------|--------------------------|
| Generate Disclosures   | Order Details □ Loan Details ⊙ eVault Documents     ☐ Team Conversation |                          |
| Disclosure Tracking    | R                                                                       |                          |
| Documents              |                                                                         | You - 11/21/2023 4:05 pm |
| 🖑 Conditions           |                                                                         | Sending a lest Note      |
| Doc Order              |                                                                         | Send                     |
| Appraisal Order        |                                                                         |                          |
| Lock Extension Request | © 2023 Reggora Inc.                                                     | Powered by Reggora       |

### Order Timeline

This will give a timeline of the activities that have taken place with a Date and Time Stamp.

| 🕗 Dual AUS / Order Credit | I≡ Order Timeline                                        |
|---------------------------|----------------------------------------------------------|
| Submit Loan               | Filters: Statuses Reminders                              |
| Generate Disclosures      | Appraisal Ordered                                        |
| Disclosure Tracking       | Nov 21st 2023 02:01 pm                                   |
| Documents                 | Pending Order Approved                                   |
| 🍄 Conditions              | Nov 21st 2023 02:01 pm                                   |
| Doc Order                 |                                                          |
| Appraisal Order           | Type in the box below and click Send' to send a message. |
| Lock Extension Request    |                                                          |

#### Orders

To view all the orders in your pipeline, click on the isoton in the upper left-hand side of the Reggora Interface contained within Loan Manager.

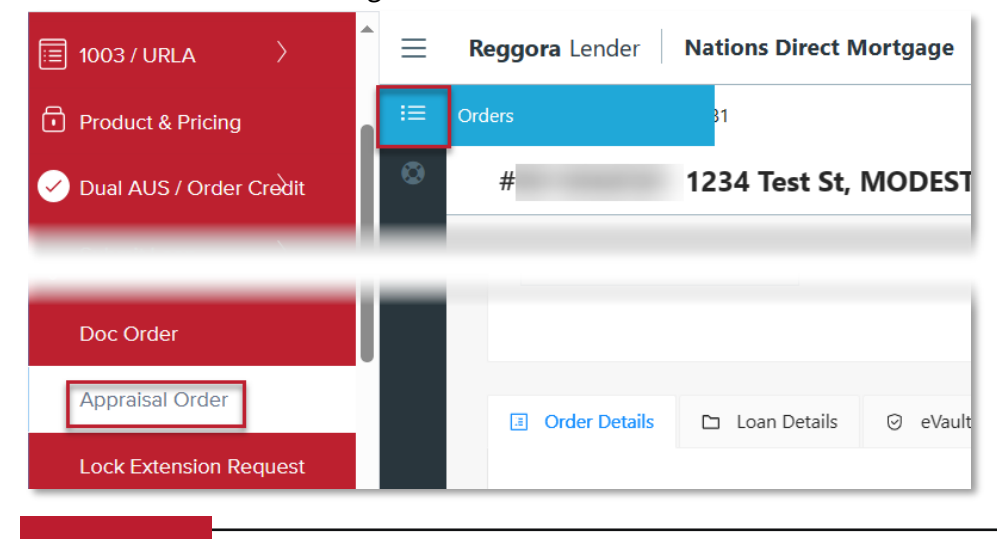

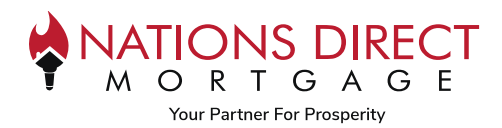

This will show a list of orders in your pipeline including when it was ordered, when it was due and the current status. In addition, there are filters on the left-hand side to help you manage the most time-sensitive information. *Please note: If you flag a loan, it will be flagged for everyone – not just you.* 

| Reggora Lender Nations Direct Mortgage                                       |                                                                                             |                                                                                                    |                                                                                                    |                                                                                                    |                                                                                                    |                                                                                                    | டி L t                                                                                                    | estae@myndm.com                                                      |                                                                                                    |
|------------------------------------------------------------------------------|---------------------------------------------------------------------------------------------|----------------------------------------------------------------------------------------------------|----------------------------------------------------------------------------------------------------|----------------------------------------------------------------------------------------------------|----------------------------------------------------------------------------------------------------|----------------------------------------------------------------------------------------------------|----------------------------------------------------------------------------------------------------|----------------------------------------------------------------------|----------------------------------------------------------------------------------------------------|
| Default Filters                                                              | Default Filters Search by Borrower, Co-Borrower, Address, City, State, Zip Code or Order ID |                                                                                                    |                                                                                                    |                                                                                                    |                                                                                                    |                                                                                                    |                                                                                                    | Q 1 Order                                                            | rs: Last 6 Months ▼                                                                                                    |
| Unread Messages<br>No P&S Contracts 1                                        |                                                                                             | Order ID                                                                                                    | Address                                                                                                    | Products <b>T</b> ~                                                                                                    | Ordered 🗢                                                                                                    | Due Date 🗢                                                                                                    | Alerts                                                                                                    | Status 🕇 ~                                                           | CU Scores <b>T</b> ~                                                                                                    |
| Flagged Custom Filters                                                       | Rush                                                                                        | Pa 📃                                                                                                    | 1234 Test St, MODESTO, CA<br>Alice Firstimer                                                                                                    | Uniform<br>Residential                                                                                                    | 11/21/2023                                                                                                    | 11/25/2023                                                                                                    |                                                                                                    | Waiting for Payment                                                  |                                                                                                    |
| Rush 1<br>On Hold                                                            | « Prev                                                                                      | 1 Next »                                                                                                    |                                                                                                    |                                                                                                    |                                                                                                    |                                                                                                    |                                                                                                    |                                                                      |                                                                                                    |
| Behind Schedule<br>Due Soon<br>ACTION - Requires Att<br>ACTION - Requires An |                                                                                             |                                                                                                    |                                                                                                    |                                                                                                    |                                                                                                    |                                                                                                    |                                                                                                    |                                                                      | • •                                                                                                    |
|                                                                              | Reggora Lender                                                                              | Reggora Lender     Nations Dire       Default Filters     Search by       Unread Messages     Image: Contracts       No PedS Contracts     Image: Contracts       Flagged     Image: Contracts       Custom Filters     Image: Contracts       Rush     Image: Contracts       On Hold     Image: Contracts       Behind Schedule     Image: Contracts       Due Soon     ACTION - Requires Att       ACTION - Requires Ap     Image: Contracts | Reggora Lender     Nations Direct Mortgage       Default Filters     Search by Borrower, Co-Borrower, Co-Borrower, Co | Reggora Lender     Nations Direct Mortgage       Default Filters <ul> <li>Search by Borrower, Co-Borrower, Address, City, State, Zip Code</li> <li>Order ID</li> <lu> <li>Address</li> <li>Paged</li> <li>1234 Test St, MODESTO, CA<br/>Alice Firstimer</li> <li>Rush</li> <li>On Hold<br/>Behind Schedule<br/>Due Soon<br/>ACTION - Requires Att</li> <li>ACTION - Requires Att</li> </lu></ul> | Reggora Lender     Nations Direct Mortgage       Default Filters     Search by Borrower, Co-Borrower, Address, City, State, Zip Code or Order ID       Unread Messages     Search by Borrower, Co-Borrower, Address, City, State, Zip Code or Order ID       Unread Messages     Products T ~       No Regord     1234 Test St, MODESTO, CA     Uniform       Rush     On Hold     Prev     Next       Behind Schedule     Prev     Next     The state       Action - Requires Att     Action - Requires Att     Action - Requires Att | Reggora Lender       Nations Direct Mortgage         Default Filters          Search by Borrower, Co-Borrower, Address, City, State, Zip Code or Order ID          Unread Messages<br>No Reds Contracts          Search by Borrower, Co-Borrower, Address, City, State, Zip Code or Order ID          Unread Messages<br>No Reds Contracts          Products T          Order ID         Address          Custom Filters          1234 Test St, MODESTO, CA         Uniform         Alice Firstimer           Uniform         Residential         Uniform         Alice Firstimer          Rush         On Hold         Behind Schedule         Due Soon         ACTION - Requires Att         ACTION - Requires Att           Vert Next | Reggora Lender       Nations Direct Mortgage         Default Filters       Search by Borrower, Co-Borrower, Address, City, State, Zip Code or Order ID         Unread Messages<br>No P&S Contracts       Search by Borrower, Co-Borrower, Address       Products <b>T</b> ~ Ordered <b>+</b> Due Date <b>+</b> Custom Filters       1234 Test St, MODESTO, CA<br>Alice Firstimer       Uniform<br>Residential       11/21/2023       11/25/2023         Rush<br>On Hold<br>Behind Schedule<br>Due Soon<br>ACTION - Requires Att       Prev       Next       > | Reggora Lender       Nations Direct Mortgage         Default Filters | Reggora Lender Nations Direct Mortgage     Default Filters     Unread Messages   No RoS Contracts   Ragged   Custom Filters     Rush   On Hold   Behind Schedule   Doe Soon   ACTION - Requires Att           Action Products Table           No Hold   Behind Schedule   Doe Soon   Action P. Requires Att                 Action P. Requires Att                          Action P. Requires Att                                                                 Address Content Content |

# **Version Control**

| Date       | Version | Section Updated                                                         | Approved By   |
|------------|---------|-------------------------------------------------------------------------|---------------|
| 12/11/2023 | 1.0     | Creation of Job Aid                                                     | Michael Clary |
| 03/14/2024 | 2.0     | - Added Step 7 and Step 8 to <u>Creating the Appraisal Order</u>        | Michael Clary |
|            |         | - Added <u>Payment Options</u>                                          |               |
|            |         | - Updated information within <u>Borrower's Experience</u> to include    |               |
|            |         | link to Appraisal Order Job Aid for Borrowers                           |               |
|            |         | - Added a note for <u>Reconsideration of Value</u> to ensure the lender |               |
|            |         | knows to add all comps before hitting the "Create" button               |               |
| 03/25/2024 | 3.0     | Added note related to appraisal orders for departing residence          | Michael Clary |
|            |         | under <u>Creating the Appraisal Order</u>                               |               |